# MyChildren's: Introduction

## Navigation and Overview

- 1. Click an item in the menu to view that section.
- 2. Click the left arrow to go back.

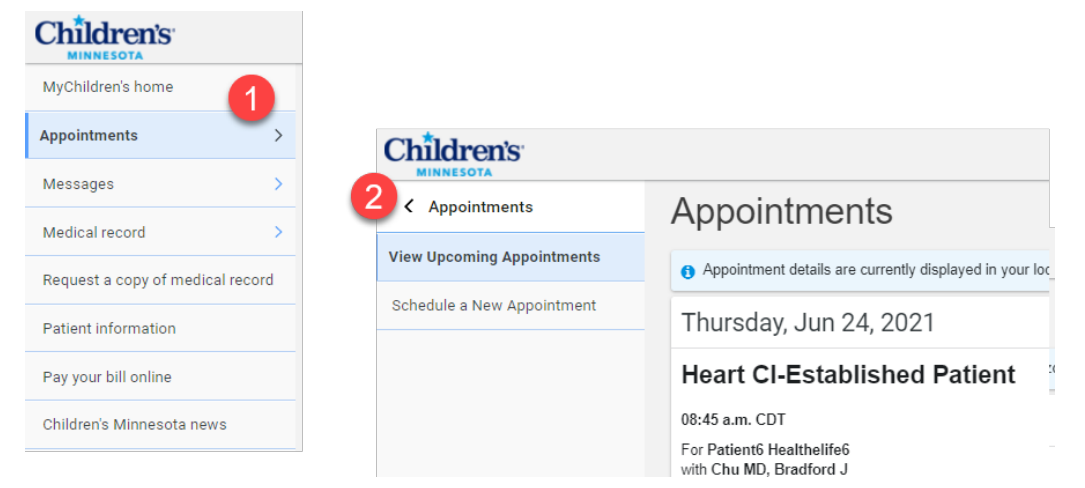

On the right side of the window:

- 3. The notifications bell indicates the number of upcoming appointments and unopened messages. Click to view.
- 4. Quick view of Allergies and Latest Results.
- 5. If there are multiple patients for this portal, click the down arrow to select a different patient name.

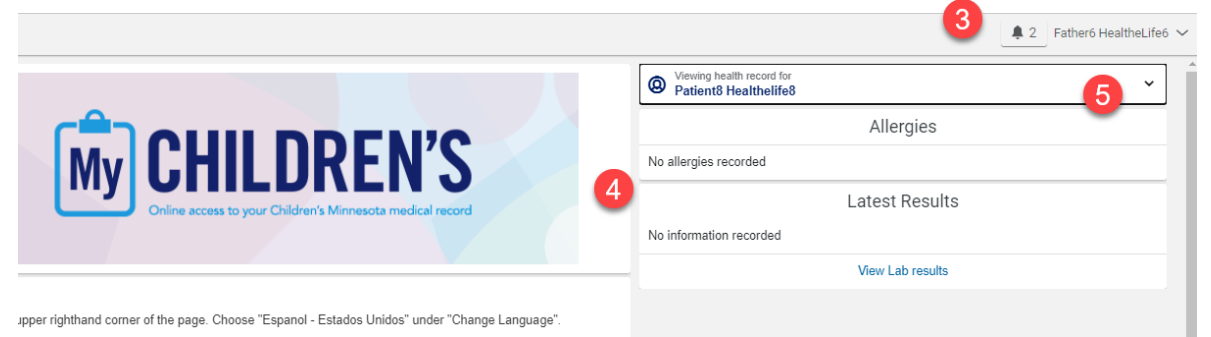

6. To manage your account settings, click on the down arrow next to your name. For example, you can **Change Language** or **Sign out**.

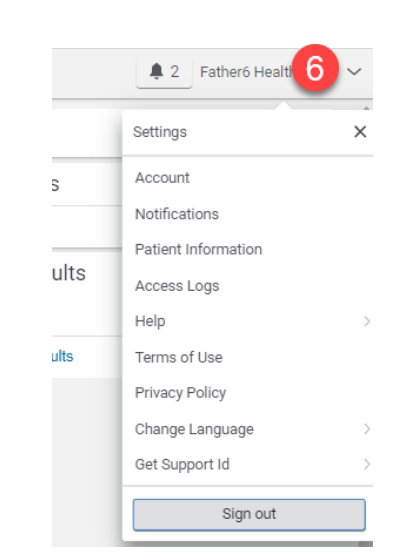

Copyright ©2025 Children's Minnesota. All rights reserved. Some content is based on the intellectual property of Cerner Corporation. All other trade names, trademarks and registered trademarks are the property of their respective owners.

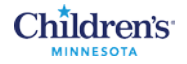

## Send a Message to a Provider

In the menu, click **Messages**. The Inbox will open. Click the **Send a message** button.

| Children's                      |            |                                                                             |                |                                                                          |
|---------------------------------|------------|-----------------------------------------------------------------------------|----------------|--------------------------------------------------------------------------|
| MyChildren's home               |            |                                                                             |                |                                                                          |
| Appointments >                  |            |                                                                             |                |                                                                          |
| Messages >                      |            |                                                                             |                |                                                                          |
| Medical record >                |            |                                                                             |                |                                                                          |
| Request a copy of medica, ecord |            |                                                                             |                |                                                                          |
| Patient information             | Children's |                                                                             |                | 🜲 2 Father6 HealtheLife6 🗸                                               |
| Pay your bill online            | < Messages | Inbox                                                                       |                |                                                                          |
| Children's Minnesota news       | Inbox      | Send a message                                                              | Arrange by 🗸   | The inbox contains updates or responses received from care<br>providers. |
|                                 | Sent       | FW: Linda Madsen, NP- Cancer and Blood Disorders Clinic: Message in Spanish | Jun 08, 2021   | View More                                                                |
|                                 | Trash      | MD MedOrd Zzztest → Patient6 Healthelife6                                   | 12:46 p.m. CDT |                                                                          |
|                                 |            | Test redirects                                                              | Jun 08, 2021   |                                                                          |
|                                 |            | Zzztest , RN OP $\rightarrow$ Patient6 Healthelife6                         | 10:24 a.m. CDT |                                                                          |
|                                 |            |                                                                             |                |                                                                          |
|                                 |            |                                                                             |                |                                                                          |
|                                 |            |                                                                             |                |                                                                          |
|                                 |            |                                                                             |                |                                                                          |
|                                 |            |                                                                             |                |                                                                          |
|                                 |            |                                                                             |                |                                                                          |

The New Message window opens. Click in the **To** field and type your provider's name. Enter a **Subject**. You can also attach a file. Type your Message and click **Send**.

| Children's    |                                                                                                    | 🜲 2 Father6 HealtheLife6 🗸                                                                                                    |
|---------------|----------------------------------------------------------------------------------------------------|----------------------------------------------------------------------------------------------------|
| K Messages    | < New Message                                                                                                    |                                                                                                    |
| Sent<br>Trash | Indicates a required field. Indicates a required field. This message is sent on behalf of Sally Smith To Linda Madsen, NP- Cancer and Blood Disorders Clinic × Select a recipient Subject Immunizations Attachments Maximum file size is 25 MB Choose File No file chosen Add another attachment Message Hello, Is my child up to date with school immunizations? | Do not use secure messaging for medical emergencies or<br>time-sensitive matters. Call 911 for any medical emergency.<br>Your message will be routed to clinical support staff in your<br>provider's clinic.<br>Normal turn-around time is two business days.<br>View More |
|               | Send Cancel                                                                                                    |                                                                                                    |

Feel free to review our terms of use and privacy policy for more information. If you don't own or control the computer you're using, turn on "private browsing" to protect your personal

information

When a Children's Minnesota care team member has responded to your message, you will receive an email notifying you. Click on the link to access the message. Then enter your username and password to sign in to MyChildren's.

| To: sherrysmithe1213@yahoo.com                             |                                                                                 |
|------------------------------------------------------------|---------------------------------------------------------------------------------|
| There is a new message waiting for you in MyChildren       | n's. To retrieve this message, log into your MyChildren's account <u>here</u> . |
| If you have trouble logging in or accessing this link, ple | ease contact our technical support at 1 (877) 621-8014.                         |
| Please do not reply to this email.                         |                                                                                 |
|                                                            |                                                                                 |
|                                                            | Children's.                                                                     |
|                                                            | MINNESOTA                                                                       |
|                                                            | Sign in to MyChildren's                                                         |
|                                                            | Email address or username                                                       |
|                                                            | sherrysmithe1213@yahoo.com                                                      |
|                                                            | Pessword                                                                        |
|                                                            |                                                                                 |
|                                                            |                                                                                 |

From the message, you can **Reply**, **Forward** or even go to Appointments and schedule the appointment.

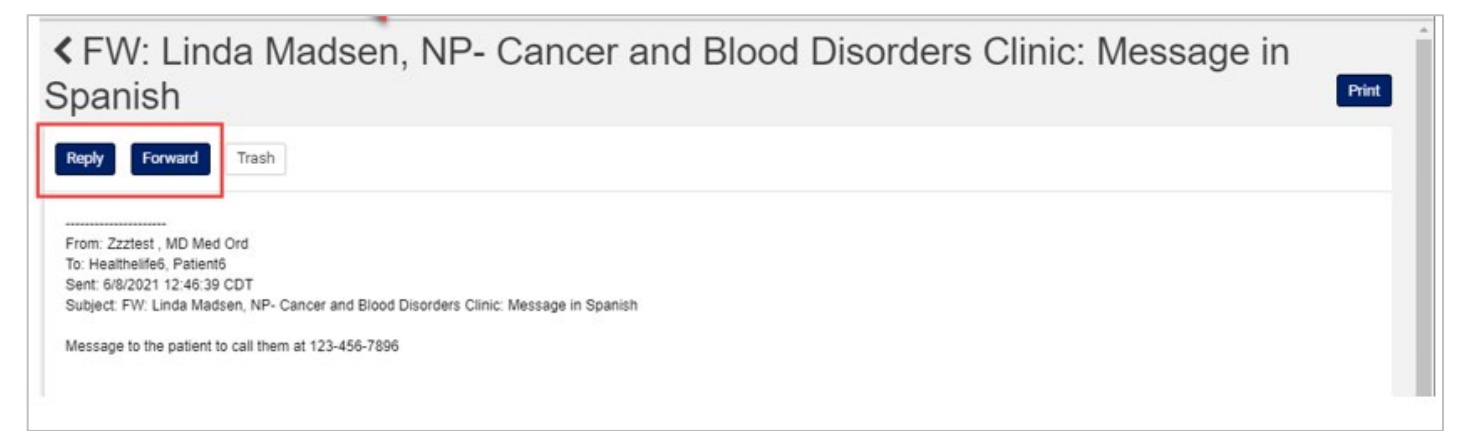

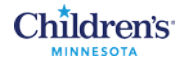

### **View Appointments**

In the menu, click **Appointments** to View Upcoming Appointments. The patient's upcoming appointments display. Click **View Instructions** to see any instructions for the appointment.

| Children's                       |                            |                                                                      |         |                                                                                                    |
|----------------------------------|----------------------------|----------------------------------------------------------------------|---------|----------------------------------------------------------------------------------------------------|
| MyChildren's home                |                            |                                                                      |         |                                                                                                    |
| Appointments >                   |                            |                                                                      |         |                                                                                                    |
| Messages >                       |                            |                                                                      |         |                                                                                                    |
| Medical record                   | Children's                 |                                                                      |         | 🜲 2 Father6 HealtheLife6 🗸                                                                                                    |
| Request a copy of medical record | Appointments               | Appointments                                                         |         | Print                                                                                                    |
| Pay your bill online             | View Upcoming Appointments | Appointment details are currently displayed in your local time zone. | Θ       | Some appointment types require you to arrive early. Please check<br>view instructions below for additional information. To cancel an                                                                             |
| Children's Minnesota news        | Schedule a New Appointment | Thursday, Jun 24, 2021                                               |         | appointment online, click Cancel next to the appointment below and<br>follow the prompts. If the appointment falls within the next 24 hours,<br>there will be no Cancel link next to the appointment below - you |
|                                  |                            | Heart CI-Established Patient Option                                  | tions 🗸 | must call your Children's clinic to cancel an appointment within 24 hours.                                                                                                    |
|                                  |                            | 08:45 a.m. CDT                                                       |         |                                                                                                    |
|                                  |                            | For Patient6 Healthelife6<br>with Chu MD, Bradford J<br>at Heart CLM |         |                                                                                                    |
|                                  |                            | View Instructions                                                    |         |                                                                                                    |

## Schedule Appointments

In the menu, click **Appointments** and then click **Schedule a New Appointment**. Use the down arrows to select who the appointment is for and a reason for your visit. Click **Search**.

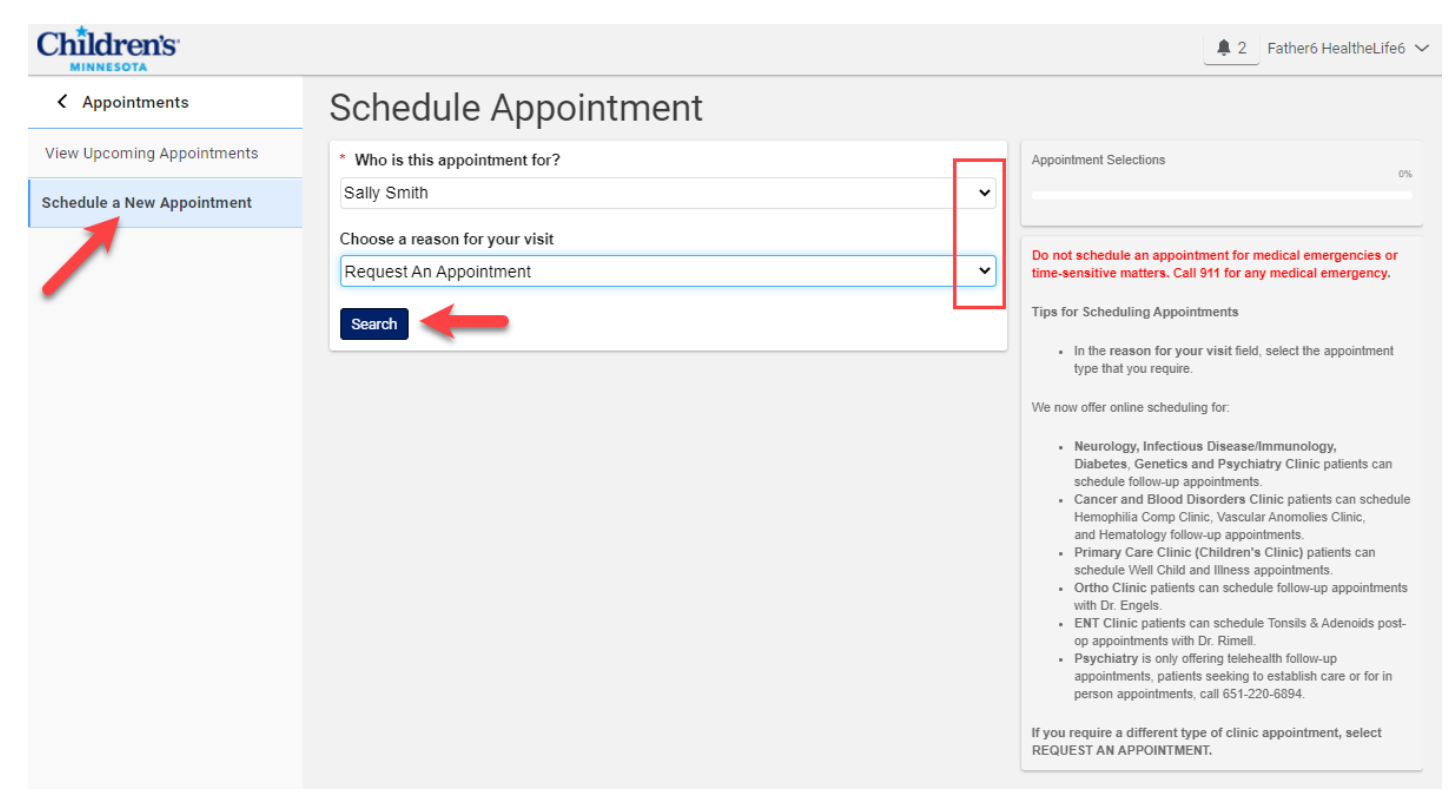

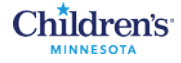

A form opens where you can enter details of your appointment request. Refer to the **Tips for Scheduling Appointments** for help completing the form. Once you complete the required fields, click **Send request**.

| Children's                 |                                                                                 | ₽ 2 Father6 HealtheLife6 ∨                                                                                                    |
|----------------------------|---------------------------------------------------------------------------------|----------------------------------------------------------------------------------------------------|
| Appointments               | Request an Appointment                                                          |                                                                                                    |
| View Upcoming Appointments | * Indicates a required field.                                                   | Do not use secure messaging for medical emergencies or<br>time-sensitive matters. Call 911 for any medical emergency.                 |
| Schedule a New Appointment | * Who is this appointment for?                                                  | Your message will be routed to clinical support staff in your<br>provider's clinic.                                                   |
|                            | Sally Smith                                                                     | Normal turn-around time is two business days.                                                                                         |
|                            | Type of appointment                                                             | Tips for Scheduling Appointments                                                                                                    |
|                            | Request An Appointment                                                          | <ul> <li>In the Send Request To field, type CLINIC to see the full<br/>list of options.</li> </ul>                                    |
|                            | * Send request to:                                                              | <ul> <li>In the Preferred Doctor box indicate SPECIFIC clinicians<br/>you prefer for this appointment, or "Any available".</li> </ul> |
|                            | General Pediatrics Clinic (Minneapolis) ×                                       | <ul> <li>In the date/time boxes type the date RANGE and time<br/>RANGE you prefer for the appointment.</li> </ul>                     |
|                            | Select a recipient                                                              | You will receive a MESSAGE regarding you request within two                                                                           |
|                            | Do you have a preferred provider?                                               | business days, at which time the appointment will appear<br>in View Upcoming appointments.                                            |
|                            |                                                                                 | View More                                                                                                    |
|                            | * When would you like to visit?                                                 |                                                                                                    |
|                            | First available                                                                 |                                                                                                    |
|                            | ⊖ Select a date range                                                           |                                                                                                    |
|                            | Which day do you prefer?                                                        |                                                                                                    |
|                            | 🛛 Sun 🗹 Mon 🖉 Tue 🖉 Wed 🖾 Thur 🖉 Fri 🗆 Sat                                      |                                                                                                    |
|                            | What is your preferred time?                                                    |                                                                                                    |
|                            | 8:00 AM - 12:00 noon                                                            |                                                                                                    |
|                            | Example: Afternoon or 2:00pm                                                    |                                                                                                    |
|                            | * Why is this appointment needed?                                               |                                                                                                    |
|                            | Immunizations                                                                   |                                                                                                    |
|                            |                                                                                 |                                                                                                    |
|                            |                                                                                 |                                                                                                    |
|                            | * If follow-up is needed regarding this appointment, how should we contact you? |                                                                                                    |
|                            | By secure message                                                               |                                                                                                    |
|                            | O by priorie (please provide number)                                            |                                                                                                    |
|                            | Example: (555) 555-5555                                                         |                                                                                                    |
|                            | Sand request                                                                    |                                                                                                    |
|                            | Send request                                                                    |                                                                                                    |
|                            |                                                                                 |                                                                                                    |

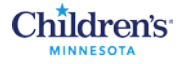

When the scheduler responds to your appointment request, you'll receive an email about the appointment. Click the link to go back to MyChildren's to view the email. Then navigate to Upcoming Appointments to view the appointment.

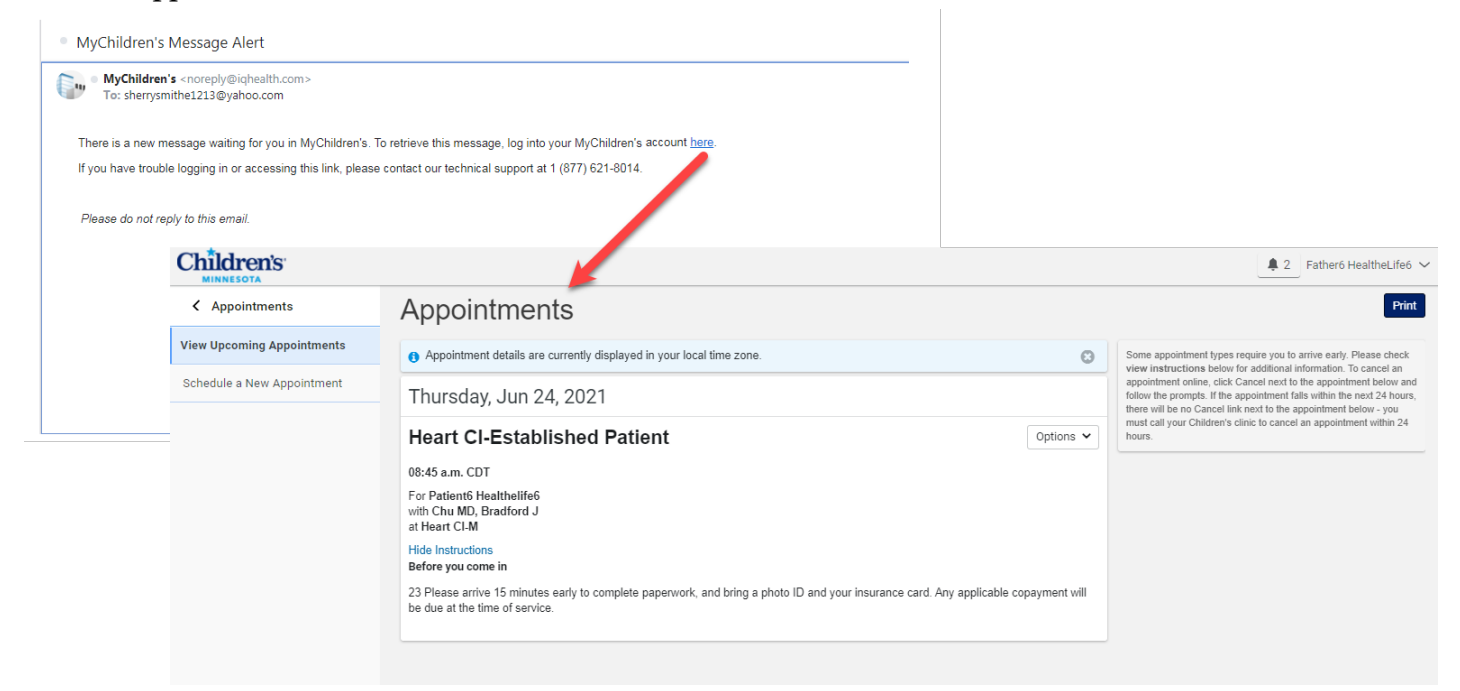

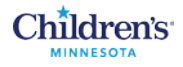

## **Review Patient Information**

In the menu, click **Patient Information**. Here you can view the patient's personal details, address, insurance information, personal contacts and medical contacts. Refer to the instructions on the right side of the window if you need help updating information. Once you complete the form, click **Send update request**.

| Children's                       | Patient Information                                                                                                    |                                                                                                    |                                                                                                    |
|----------------------------------|----------------------------------------------------------------------------------------------------|----------------------------------------------------------------------------------------------------|----------------------------------------------------------------------------------------------------|
| MyChildren's home                | Wiewing health record for<br>Sally Smithe                                                                                                    | Do not use secure messaging for medical emergencies<br>or time-sensitive matters. Call 911 for any medical<br>emergency.<br>Your message will be routed to clinical support staff in<br>your provider's clinic.<br>Normal turn-around time is two business days.                  |                                                                                                    |
| Appointments >                   | Personal Details                                                                                                    |                                                                                                    |                                                                                                    |
| Messages >                       | Sally Smithe                                                                                                    |                                                                                                    | The information shown below is in the electronic medical<br>record. If anything is incorrect, please replace the |
| Medical record >                 | Date of birth<br>Month Day Year                                                                                                    | intromation in the appropriate boxes, four request will be<br>sent to us once you select a clinic in the TO field and click.<br>Send below. Note that the incorrect information will<br>continue to display until we enter your corrections, usually<br>within two business days. |                                                                                                    |
| Request a copy of medical record | January     •     1     2009       Enter the year as 4 digits.                                                                                                    | View More                                                                                                    |                                                                                                    |
| Patient information              | Address                                                                                                    |                                                                                                    |                                                                                                    |
| Pay your bill online             | Street address 1<br>1000 Oak Street                                                                                                    |                                                                                                    |                                                                                                    |
| Children's Minnesota news        | Street address 2                                                                                                    |                                                                                                    |                                                                                                    |
|                                  | City                                                                                                    | State                                                                                                    |                                                                                                    |
|                                  | Saint Paul                                                                                                    | MN                                                                                                    |                                                                                                    |
|                                  | Medical Contacts<br>Primary Care Physician                                                                                                    | Business phone                                                                                                    |                                                                                                    |
|                                  | Mackey MD, Paula                                                                                                    | 6128136107                                                                                                    |                                                                                                    |
|                                  | If you made changes to the information above, please o<br>will continue to display until we enter your corrections in<br>• Indicates a required field.<br>To<br>General Pediatrics Clinic (Minneapolis)<br>Comments | lick Send below to submit your request. Incorrect information<br>to the system.                                                                                                    |                                                                                                    |
| Sherry Smithe ····               | Send update request                                                                                                    |                                                                                                    |                                                                                                    |

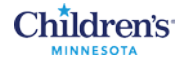

## Medical Record (Clinical Results)

In the menu, click **Medical record** to expand the list. You can click any of these items to view clinical information from the patient's medical record. In this case Medications is selected. The patient's medications display on the right.

| Children's                       |                       |                                                                                                    |
|----------------------------------|-----------------------|----------------------------------------------------------------------------------------------------|
| MyChildren's home                |                       |                                                                                                    |
| Appointments >                   |                       |                                                                                                    |
| Messages >                       |                       |                                                                                                    |
| Medical record >                 |                       |                                                                                                    |
| Request a copy of modical record |                       |                                                                                                    |
| Patient information              | Children's            | ▲ 2 Father6 HealtheLife6 ✓                                                                                                    |
| Pay your bill online             | ✓ Medical record      | Medications                                                                                                    |
| Children's Minnesota news        | Medications           | Several for the several for the severa for the severa for the several for the several for the several for |
|                                  | Allergies             |                                                                                                    |
|                                  | Immunizations         | Wedication List                                                                                                    |
|                                  | Growth chart          | Please follow all medication administration instructions on the Medication bottle before administering any drug.                                                                                                    |
|                                  | Medical problems      | If you have questions about any medications prescribed during a Children's visit, including refill requests, please contact the prescribing provider. For questions about your child's other medications, please contact his/her primary care provider.                                                                                                    |
|                                  | Lab results           | acetaminophen: 160 mg by mouth every 6 hours as needed for mild pain or fever                                                                                                    |
|                                  | Microbiology results  | multivitamin with iron (Animal Shapes with Iron) chewable tablet: 1 TABLET by mouth every day for 30 Days                                                                                                    |
|                                  | Documents             |                                                                                                    |
|                                  | Neonatal daily update |                                                                                                    |
|                                  |                       |                                                                                                    |

From the **Documents** section you can click a title to open a document or click **Download** to download the document to your computer.

| Kedical record        | Documents                                      |
|-----------------------|------------------------------------------------|
| Medications           | Viewing health record for<br>Sally Smiths      |
| Allergies             | Created. You must have a PDF reader to View or |
| Immunizations         | Clinic Visit Summary                           |
| Growth chart          | Date Created: June 20, 2021                    |
| Medical problems      | Asthma Action Plan Download                    |
|                       | Date Created: June 20, 2021                    |
| Lab results           | Anaphylaxis Action Plan Download               |
| Microbiology results  | Date Created: June 20, 2021                    |
| Documents             | < Previous Next >                              |
| Neonatal daily update |                                                |

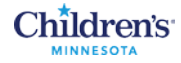

### Request a Copy of Medical Record

In the menu, click **Request a copy of medical record**. Follow the instructions to complete a Release of Information (ROI) form and send it attached to a message.

| Children's                   |       |                                                                                                    |
|------------------------------|-------|----------------------------------------------------------------------------------------------------|
| MyChildren's home            |       | Request a copy of medical record                                                                                                    |
| Appointments                 | >     | Get copies of medical records                                                                                                    |
| Messages                     | >     | To ensure the privacy of patients and their families, parents or guardians must sign a Release of Information (ROI) form to get a copy of their child's medical records. |
| Medical record               | >     | 1. Print the Release of Information (ROI) form                                                                                                    |
| Request a copy of medical re | ecord | 2. Complete the ROI form.                                                                                                    |
| Patient information          |       | 3. Scan or take a photo of the form.                                                                                                    |
| Pay your bill online         |       | 4. Create a new message in MyChildren's. Attach your completed ROI form and send to Health Information Management.                                                       |
| Children's Minnesota news    |       |                                                                                                    |
|                              |       |                                                                                                    |

## Pay Your Bill Online

In the menu, click **Pay your bill online**. Follow the instructions to pay hospital, clinic or home care/home infusion bills.

# Children's

| MyChildren's home                |
|----------------------------------|
| Appointments                     |
| Messages                         |
| Medical record                   |
| Request a copy of medical record |
| Patient information              |
| Pay your bill online             |
| Children's Minnesota news        |
|                                  |
|                                  |

# Pay your bill online

### Pay your hospital-based services bill

Online bill pay is available to pay for Children's Minnesota hospital services (including inpatient and outpatient hospital care, specialty clinics, rehabilitation services, radiology, and Minneapolis and St. Paul clinics). If you have questions or need to request a cancellation of payment, call the Children's Minnesota Financial Customer Service line for these services at 952-992-5650.

#### Pay your hospital bill

>

• We have switched to a new bill pay portal to improve your experience. If you haven't used the new portal yet, you will need to create a new account. You can also make a one-time payment without an account.

### Pay your clinic bill

This service is available to pay your statement for Hugo, West Saint Paul or Partners in Pediatrics clinics. If you have questions or need to request a cancellation of payment, call the Children's Minnesota Financial Customer Service line for these services at 952-992-5560.

### Pay your clinic bill

#### Pay your home care or home infusion bill

Online bill pay is available to pay for Children's Minnesota home care or home infusion services. If you have questions or need to request a cancellation of payment, call the Children's Minnesota Financial Customer Service line for these services at 952-992-5397.

Pay your home care or home infusion bill

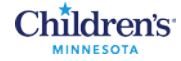

## Children's Minnesota News

In the menu, click **Children's Minnesota news** for the latest noteworthy news.

## Children's

| Children's                       |                                                                                                    | ₽ 2 Father6 HealtheLife6 ∨ |
|----------------------------------|----------------------------------------------------------------------------------------------------|----------------------------|
| MyChildren's home                | Children's Minnesota news                                                                                                    |                            |
| Appointments >                   | Important information about your virtual care visit                                                                                                    |                            |
| Messages >                       | Thank you for choosing Children's Minnesota for your child's health care needs. If your child has a virtual care visit scheduled with a<br>Children's Minnesota clinic, please install Vidyo Connect on your mobile device now if you have not already. Download the           |                            |
| Medical record                   | application for either iOS or Android. In 2020, Children's Minnesota replaced the Vidyo Mobile application previously used on mobile devices with an improved application called Vidyo Connect. The upgrade to Vidyo Connect enhanced video quality and added a chat function. |                            |
| Request a copy of medical record |                                                                                                    |                            |
| Patient information              | Thank your for entrusting us with your child's care.                                                                                                    |                            |
| Pay your bill online             |                                                                                                    |                            |
| Children's Minnesota news        |                                                                                                    |                            |